# **GUIDA RAPIDA**

## Come associare un dispositivo wireless al router tramite pulsante WPS

(solo per router con opzione WPS)

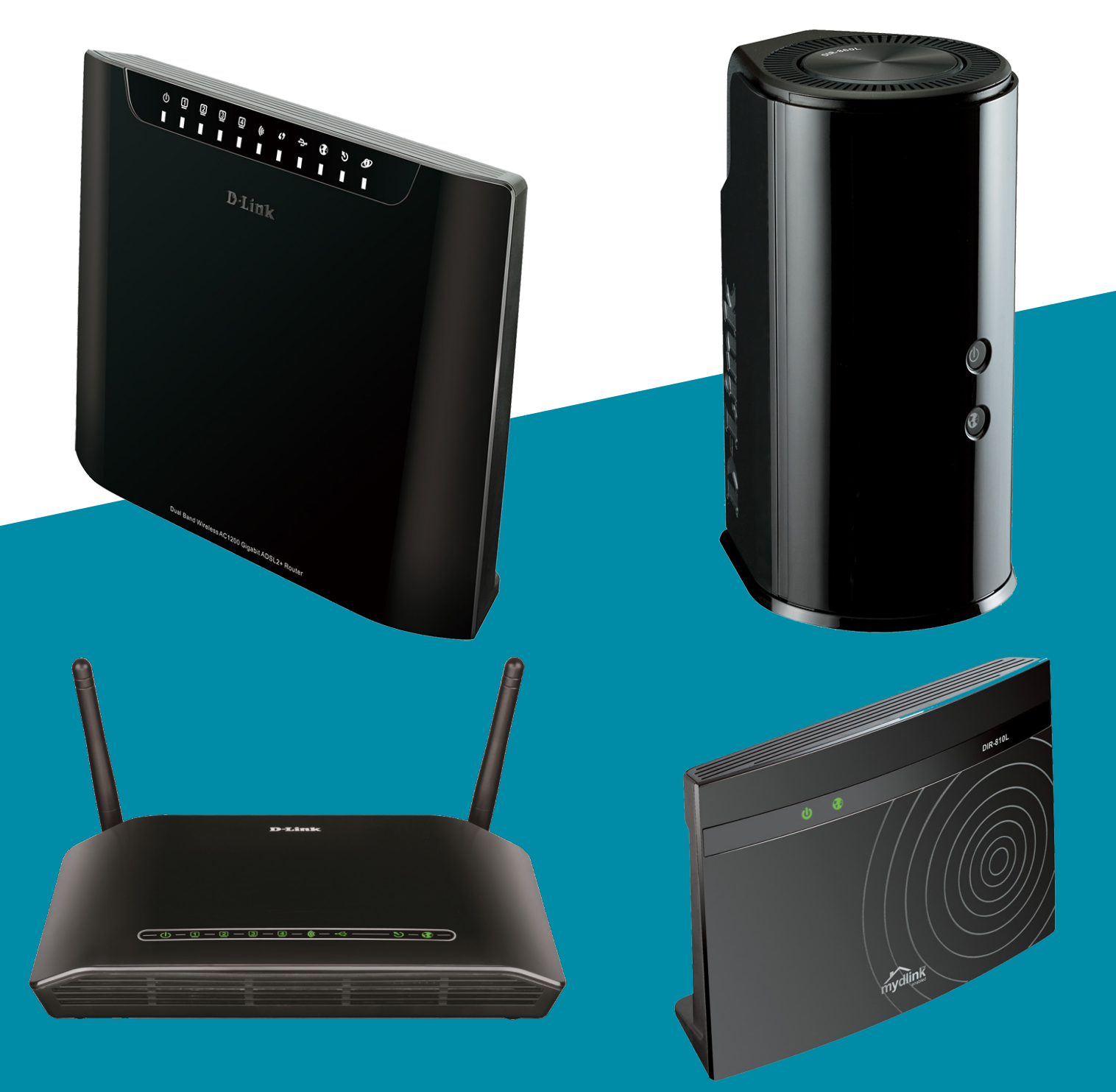

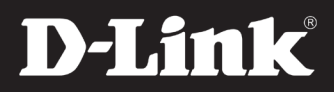

# Come associare un dispositivo wireless al router tramite pulsante WPS

## 1.

Aprire una finestra di un browser e digitare nella barra degli indirizzi 192.168.0.1 (oppure 192.168.1.1 se il prodotto in possesso è un modem-router, cioè con nome del prodotto DSL-xxx)

#### 2.

Effettuare il login alla pagina di configurazione del router. Le credenziali di default, se non modificate in precedenza, sono "admin" e "admin".

### 3.

Fare clic sul WIRELESS SETUP dalla scheda SETUP.

Cliccare su ADD WIRELESS DEVICE WITH WPS per aggiungere un dispositivo al tuo router tramite l'opzione WPS.

Si attiverà la proceduta guidata (Setup Wizard).

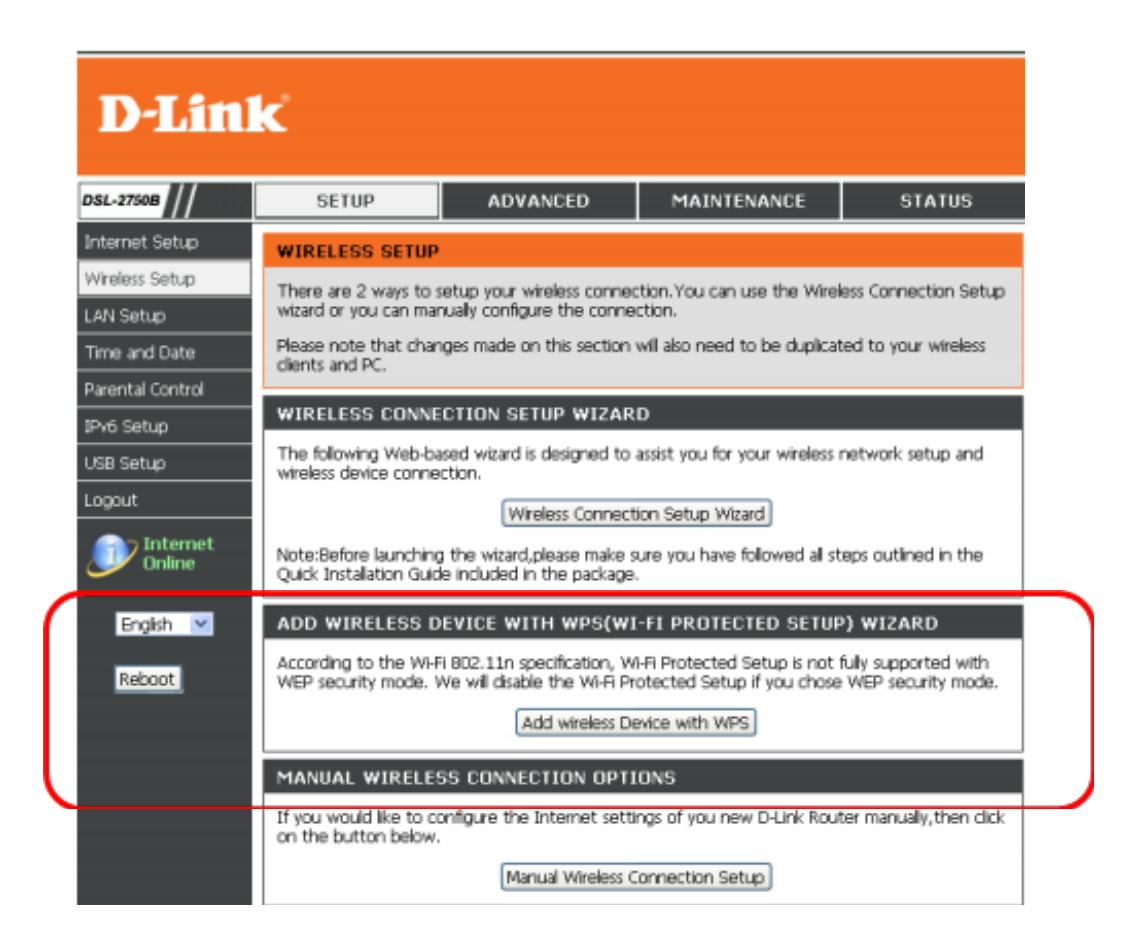

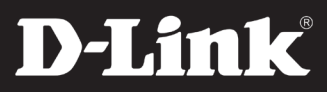

| 4.                                                                                                    | ADD WIRELESS DEVICE WITH WPS(WI-FI PROTECTED SETUP) WIZARD                                                                                                    |
|----------------------------------------------------------------------------------------------------|----------------------------------------------------------------------------------------------------|
|                                                                                                    | This wizard is designed to assist you in connecting your wireless device to your router. It will guide you through step-by-step instructions on how to get your wireless device connected. Click the button below to begin. |
| Auto - Selezionare questa opzione se il<br>dispositivo wireless supporta WPS                                                                                                    | ADD WIRELESS DEVICE WITH WPS(WI-FI PROTECTED SETUP)                                                                                                    |
|                                                                                                    | Please select one of the following configuration methods and click next to continue.                                                                                                    |
| Manuale - Selezionare questa opzione per                                                                                                    | Auto Select this option if your wireless device supports WPS(Wi-Fi Protected Setup)                                                                                                    |
| configurare manualmente il dispositivo<br>wireless (vedere il manuale del prodotto)                                                                                                    | <ul> <li>Manual – Select this option will display the current wireless settings for you to configure<br/>the wireless device manually</li> </ul>                                                                            |
| Poi fare clic su NEXT per passare alla pagina                                                                                                    | Next Cancel                                                                                                    |
| Successiva.                                                                                                    |                                                                                                    |
| Questa pagina permette di selezionare il<br>metodo PIN (tramite inserimento di un codice<br>posto sull'etichetta sotto il prodotto) o<br>PBC (tramite il pulsante WPS, laddove presente).     | ADD WIRELESS DEVICE WITH WPS(WI-HI PROTECTED SETUP) WIZARD                                                                                                    |
|                                                                                                    | guide you through step-by-step instructions on how to get your wireless device to your router.it will<br>connected.Click the button below to begin.                                                                         |
|                                                                                                    | ADD WIRELESS DEVICE WITH WPS(WI-FI PROTECTED SETUP)                                                                                                    |
|                                                                                                    | There are two ways to add wireless device to your wireless network:                                                                                                    |
| Selezionare PIN - Inserire il codice PIN che<br>trovare sotto al dispositivo wireless e fare clic<br>sul pulsante CONNECT sulla schermata per<br>avviare la sincronizzazione.                 | - PIN (Personal Identification Number)                                                                                                    |
|                                                                                                    | - PBC (Push Button Configuration)                                                                                                    |
|                                                                                                    | PIN      Please enter the PIN from your wireless device and click     the below "Connect" button                                                                                                    |
| Oppure selezionare PBC - Premere il pulsante<br>del router per 3 secondi per collegare il<br>dispositivo wireless e cliccare su CONNECT entro<br>120 secondi per avviare la sincronizzazione. | PBC     Please press the push button on your wreless device and     press the "Connect" button below within 120 seconds                                                                                                    |
|                                                                                                    | Prev Connect                                                                                                    |

#### 5.

Verrà mostrata una pagina con il il tempo rimanente per attivare il WPS sul dispositivo wireless che stai aggiungendo.

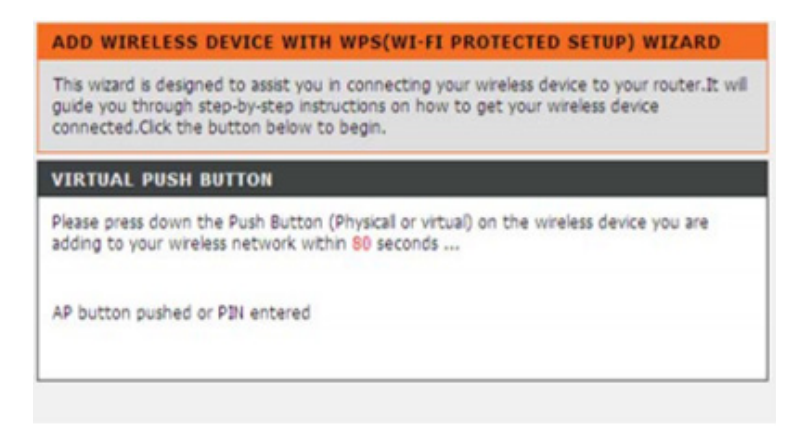

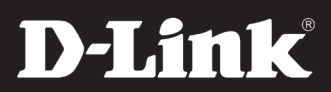